## Search and Apply for Jobs

(For Part Time Non-Students)

Before logging in to JobX, please make sure that you have requested Non-Student access. To request access, please fill out a New Account Registration form by following the link below:

#### New JobX Student Account (ngwebsolutions.com)

*Note:* When creating a Non-Student Account, make sure to use your personal email address to avoid errors in the system.

Once you receive access as a Non-Student Applicant, click on the link to log in to JobX: https://utrgv.studentemployment.ngwebsolutions.com/.

*Note:* It is recommended to use Google Chrome browser.

Home Page > click on **Non-Student Applicants** 

#### The University of Texas Rio Grande Valley

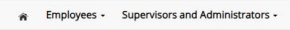

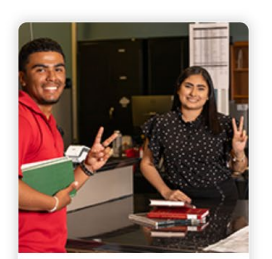

Applicants & Student Employees
Search and apply for jobs
Sign up for jobMail notifications about
positions that interest you.
Enter time and submit your
timesheets

Welcome to UTRGV's Student Employment Portal

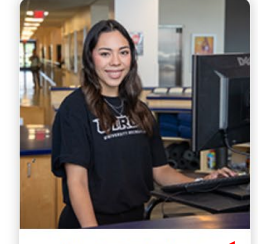

Non-Student Applicants

• Search and apply for jobs

• Sign up for JobMail notifications about
positions that interest you.

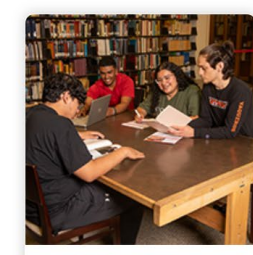

On-Campus Employers • Create and post jobs • Review applications • Hire students • Manage timesheets • Employment guidelines and required documents.

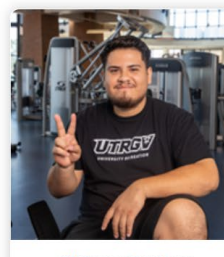

Off-Campus Employers

Create and post jobs
Review applications

- Non-profit community service agencies may submit an 'Interest Form' to participate in UTRGV Work Study
- participate in UTRGV Work Stuc Program

#### Non-Student Applicants > click on Login to Site

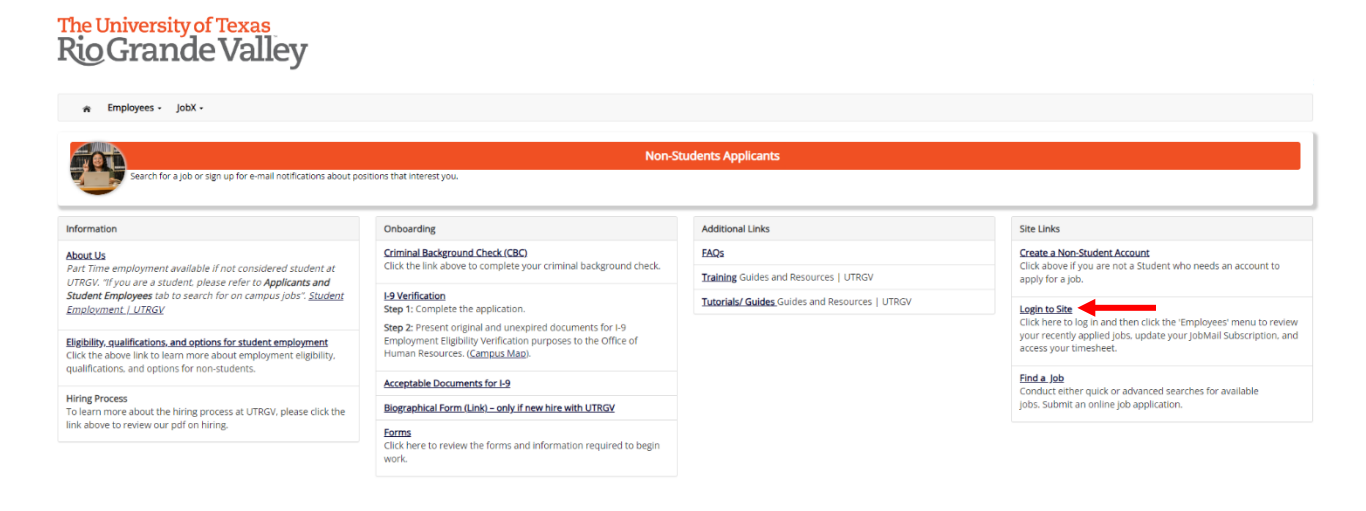

NG WebSolutions, LLC. Jacksonville, FL © Copyright 2001- 2024, All rights reserved.

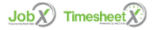

Log in using the **email address** and **password** selected, when creating the non-student account.

## The University of Texas Rio Grande Valley

| 😭 Employees - | JobX -                                                                                                    |
|---------------|----------------------------------------------------------------------------------------------------|
|               | Attention!         You are required to log-in to use the system. Enter your username (email address) and password.         By logging-in 1 understand and acknowledge:         • Any unauthorized review.use. disclosure, or distribution of confidential information contained in this system is strictly prohibited.         • I agree to access and use information contained within this site for my employment duties only.         • Any misuse or unauthorized release of confidential information may be grounds for discipline or legal action. |
|               | Please Log In! Email Address Password Logm                                                                                                    |
|               | Eorgot Password? Employer - Create Account Request                                                                                                    |
|               | NG WebSolutions, LLC Jacksonville, R.<br>© Copyright 2001-2024, All rights reserved.                                                                                                    |

Once logged in, click on **Employees** > **Find a Job** 

| Â         | Employees -                  | Job |
|-----------|------------------------------|-----|
| inage Use | My Dashboard<br>Find a Job 🔶 | t   |
| u do no   | My Timesheet                 | s n |

#### Find a Job > click on **Part Time Non-Student Jobs**

*Note:* Advanced Search is an option if you want to search by job title or job ID.

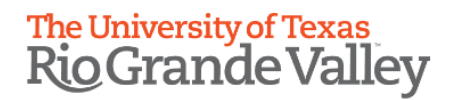

| 🎓 Employees -                                    | JobX -                                                                                  |
|--------------------------------------------------|-----------------------------------------------------------------------------------------|
| Find A Job                                       |                                                                                         |
| <i>l</i> Instructions<br>Choose from the quick s | earch options below or click on the "Advanced Search" button for more options.          |
| Quick Search                                     | Advanced Search                                                                         |
| Select a quick search.                           |                                                                                         |
| On-Campus Direct Wag                             | ge Jobs On-Campus Work-Study Jobs Off-Campus Work-Study Jobs Part-Time Non-Student Jobs |
| Professional Temp Star                           | ff UTRGV AmeriCorps Research Assistants Student Experience Internship (SEI) Internships |
| Student Tutor F                                  | eatured Jobs Show All Active Jobs 25 Most Recently Posted Jobs                          |

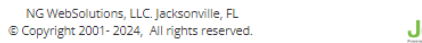

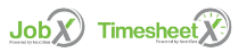

Review and accept the disclaimer for Part Time Non-Student jobs

## The University of Texas Rio Grande Valley

🕋 Employees - JobX -

#### Find A Job

| (i) Instructions <ol> <li>You must first click the "I Agree" button to any disclaimer presented to view the jobs.</li> <li>Yease select one or more jobs you wish to apply for by clicking the check box next to the job(s), then click "Apply for selected jor.</li> <li>To view the details of a job, click on the job Title.</li> <li>In order to view available jobs, if any disclaimers are presented below, you must first click the "I Agree" button in order for those job presented for your consideration.</li> </ol>                                                                       | obs" button.<br>Os to be                             |
|----------------------------------------------------------------------------------------------------|------------------------------------------------------|
| Disclaimer: Part-Time Non-Student                                                                                                    |                                                      |
| By clicking agree, you acknowledge the following: The application and all submitted documents are representative of your (the applic<br>qualifications and are true to the best of your knowledge; a false statement or omission of information may disqualify you from being<br>may result in your loss of employment: supervisors will review applications and hire applicants according to UTRCV and department<br>final hiring decision will be made by the supervisor of the department with approval from HR, and you will be expected to follow all U<br>departmental policies and procedures. | ant's)<br>§ hired or<br>policy; the<br>niversity and |

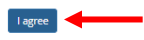

Part-Time Non-Student Jobs

NG WebSolutions, LLC. Jacksonville, FL © Copyright 2001- 2024, All rights reserved.

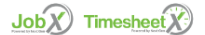

Review job postings available for the title selected (Part Time Non-Student). To review one job at a time, click on job posting title (Example: Part Time Program Specialist)

| The Rio                             | The University of Texas<br>Rio Grande Valley                                        |                                                                                                    |                                                                             |                                                                     |                                          |
|-------------------------------------|-------------------------------------------------------------------------------------|----------------------------------------------------------------------------------------------------|-----------------------------------------------------------------------------|---------------------------------------------------------------------|------------------------------------------|
| ń                                   | Employees                                                                           | JobX -                                                                                                    |                                                                             |                                                                     |                                          |
| Find A Jol                          | b                                                                                   |                                                                                                    |                                                                             |                                                                     |                                          |
| (i) Ins<br>1. Yo<br>2. Ple<br>3. To | structions<br>ou must first cl<br>ease select on<br>o view the deta<br>New Search 1 | ick the <b>"I Agree</b> " button to any discla<br>e or more jobs you wish to apply for<br>ils of a job, click on the Job Title. | imer presented to view the jobs.<br>by clicking the check box next to the j | ob(s), then click "Apply for selected jobs" button.                 |                                          |
| Apply for<br>Part-Time              | selected jobs                                                                       | lobs                                                                                                    |                                                                             |                                                                     |                                          |
|                                     |                                                                                     |                                                                                                    |                                                                             | Jobs found: 6                                                       |                                          |
| Show AI                             | results                                                                             | per page Refresh                                                                                                    |                                                                             |                                                                     |                                          |
| Part-tir                            | me Program Sp                                                                       | ecialist                                                                                                    |                                                                             |                                                                     | Employer: School of Nursing              |
| <b>U</b>                            | TRGV.                                                                               | Wage: \$18.00/hr to \$21.00/hr<br>Openings: 1<br>Listed: 02/23/2024                                                             | Hours: 10 to 19 hours / week<br>Location:<br>Edinburg                       | Category: Administrative Support<br>Job Type: Part-Time Non-Student |                                          |
|                                     |                                                                                     |                                                                                                    |                                                                             |                                                                     |                                          |
| Non-St                              | tudent Assistan                                                                     | t - UTRGV State Scholastic Chess Tourna                                                                                         | ament                                                                       |                                                                     | Employer: Stud Rights & Responsibilities |
| 🗆 <b>U</b>                          | TRGV                                                                                | Wage: \$12.50/hr<br>Openings: 10                                                                                                | Hours: 19 / week<br>Location:                                               | Category: Special Projects<br>Job Type: Part-Time Non-Student       |                                          |

Openings: 10 Listed: 02/29/2024

Location: BCASA 633C

# Review the job posting > If you would like to apply, click on Click here to apply for this job $_{\text{Job Details}}$

| Part-time Program Specialist     |                                                                                                    |
|----------------------------------|----------------------------------------------------------------------------------------------------|
| Click here to apply for this job |                                                                                                    |
| Job ID                           | 5208                                                                                                    |
| Job Type                         | Part-Time Non-Student                                                                                                    |
| Employer                         | School of Nursing                                                                                                    |
| Date Posted                      | Feb 23, 2024                                                                                                    |
| Category                         | Administrative Support                                                                                                    |
| Job Scope                        |                                                                                                    |
| Job Location                     | Edinburg                                                                                                    |
| Campus Building                  | EHABE                                                                                                    |
| Room Number                      | 2.201                                                                                                    |
| Job Description                  | Provides support in the operation and coordination of the program or multiple projects.<br>Provides information regarding undergraduate and graduate nursing programs to prospective students for appropriate area of study.<br>Assists students with the admission process, give information rankes to apply to the university and School of Nursing.<br>Updates course schedule as needed to add information cancel section / add sections (CSCR) (as needed).<br>Provides support and assist with on-campus events.<br>Assists with neviewing and updating departmental vebsite with training.<br>Assists with neviewing and updating departmental vebsite with training.<br>Assists with neviewing and verify enrollment of students in course.<br>Performs complex clarical duties involving the application of complex work methods and procedures and familiarity with the functions, practices, and policies of an<br>organizational unit to which assigned.<br>Completes work assignments or projects within established procedures.<br>Preforms complex clarical subjects within established procedures.<br>Preforms complex clarical subjects within established procedures.<br>Preforms complex clarical subjects within established procedures.<br>Preforms complex clarical subjects within established procedures.<br>Preforms and routes which assignments or projects within established procedures.<br>Preforms complex clarical subjects within established procedures.<br>Preforms complex clarical subjects within established procedures.<br>Preforms on routes could need redute procedures.<br>Preforms on routes clarical subjects within established procedures.<br>Preforms on routes route need redute procedures.<br>May perform other dutes as assigned. |
| Job Requirements                 | Bachelor's degree from an accredited university                                                                                                    |

## Fill out the **job application** > click Submit

| ply To Job<br>Instructions<br>Please complete the application below, then click t<br>Review this application carefully before you submit<br>submitting the application below, you will | e "Submit" button to apply for this job.<br>It. You will not have an opportunity to r                                           | A red asterisk will appear next to fields that are required but have not been entered.                                                                                                    |                                                                                                    |
|----------------------------------------------------------------------------------------------------|----------------------------------------------------------------------------------------------------|----------------------------------------------------------------------------------------------------|----------------------------------------------------------------------------------------------------|
| Instructions<br>Please complete the application below, then click t<br>Review this application carefully before you submit<br>submitting the application below, you will               | e "Submit" button to apply for this job.<br>it. You will not have an opportunity to r                                           | A red asterisk will appear next to fields that are required but have not been entered.                                                                                                    |                                                                                                    |
| submitting the application below, you will                                                                                                    |                                                                                                    | evise your answers once they are submitted.                                                                                                    |                                                                                                    |
| submitting the application below, you will                                                                                                    |                                                                                                    |                                                                                                    |                                                                                                    |
| 0 11                                                                                                    | be applying for the following jobs                                                                                              | :                                                                                                    |                                                                                                    |
| Part-Time Program Specialist - School Of Nursing                                                                                                    |                                                                                                    |                                                                                                    |                                                                                                    |
|                                                                                                    |                                                                                                    |                                                                                                    |                                                                                                    |
| General                                                                                                    |                                                                                                    |                                                                                                    |                                                                                                    |
| ease note that answers must be truthful to the best                                                                                                    | of your ability as any dishonest answer                                                                                         | may disqualify you for employment.                                                                                                    |                                                                                                    |
| ase Note: To be filled out by the applicant                                                                                                    |                                                                                                    |                                                                                                    |                                                                                                    |
| all *                                                                                                    |                                                                                                    |                                                                                                    |                                                                                                    |
| nfirm Email Above *                                                                                                    |                                                                                                    |                                                                                                    |                                                                                                    |
| st name *                                                                                                    |                                                                                                    |                                                                                                    |                                                                                                    |
| ddle name                                                                                                    |                                                                                                    |                                                                                                    |                                                                                                    |
| st name *                                                                                                    |                                                                                                    |                                                                                                    |                                                                                                    |
| mary Phone *                                                                                                    |                                                                                                    |                                                                                                    |                                                                                                    |
| nay more                                                                                                    |                                                                                                    |                                                                                                    |                                                                                                    |
| Voluntary Demographic Infor                                                                                                    | mation - Non-Students                                                                                                    |                                                                                                    |                                                                                                    |
| he University of Texas Rio Grande Valley (UTRGV) is<br>niversity's Affirmative Action and Equal Opportunit<br>ompletion of this form is voluntary. Submitted data                      | an Equal Opportunity/Affirmative Action<br>r programs as required by EEOC, Office<br>will be kept confidential, will not be a p | n<br>Employer. As such, UTRGV is required to compile certain demographic statistics fror<br>of CWI Rights, U.S. Department of Education, U.S. Department of Labor, and the Offic<br>art of your application, and will not be used in any way in determining your employm | n our applicants which is used to monitor the<br>e of Federal Contract Compliance Programs.<br>ent. |
| TRGV does not discriminate on the basis of race, co<br>ctivities. Our University promotes equal opportunit                                                                             | lor, religion, national origin, age, disabil<br>rfor women, minorities, veterans, and p                                         | ity, citizenship, veteran status, sexual orientation, gender identity, or gender expressi<br>bersons with disabilities through its affirmative action program.                                                                                                    | on in any of its programs, services and/or                                                          |
| or the application process please proceed to the Vo                                                                                                    | luntary Demographic Information form,                                                                                           | review and answer the questions you desire, and then submit the form to notify the                                                                                                    | UTRGV that you have reviewed this form.                                                             |
| /hen you click the link below you will be asked to cr                                                                                                    | ate an account in Dynamic Forms if you                                                                                          | u already do not have one established. Please use the same email as your JobX email                                                                                                    | when creating this new account.                                                                     |
| you have completed this previously through the ap                                                                                                    | plication or hiring process, you may ski                                                                                        | p completing the form again and select yes to the question below.                                                                                                    |                                                                                                    |
| lick Here to Access the Voluntary Demographic Info                                                                                                    | rmation - Part Time Non-Students & Pro                                                                                          | ofessional Temp Staff.                                                                                                    |                                                                                                    |
| interfere to necess the voluntary beinographic inte                                                                                                    |                                                                                                    |                                                                                                    |                                                                                                    |
| id you review and submit the above Voluntary Demogr                                                                                                    | phic Information form above? *                                                                                                  | Please select 🗸 🗸                                                                                                    |                                                                                                    |

To apply for multiple jobs at the same time, click on the **blank square** under the job title > click **Apply for selected jobs** 

## The University of Texas Rio Grande Valley

| Employees                                                                             | - JobX -                                                                                                    |                                                                             |                                                                     |                                          |
|---------------------------------------------------------------------------------------|----------------------------------------------------------------------------------------------------|-----------------------------------------------------------------------------|---------------------------------------------------------------------|------------------------------------------|
| Find A Job                                                                            |                                                                                                    |                                                                             |                                                                     |                                          |
| (i) Instructions<br>1. You must first of<br>2. Please select or<br>3. To view the det | lick the <b>"I Agree"</b> button to any disclai<br>he or more jobs you wish to apply for i<br>ails of a job, click on the Job Title. | mer presented to view the jobs.<br>ay clicking the check box next to the jo | ob(s), then click "Apply for selected jobs" button.                 |                                          |
| [Run a New Search]                                                                    | 1                                                                                                    |                                                                             |                                                                     |                                          |
| Apply for selected jobs<br>Part-Time Non-Student                                      | Jobs                                                                                                    |                                                                             |                                                                     |                                          |
|                                                                                       |                                                                                                    |                                                                             | lobs found: 6                                                       |                                          |
| Show All 🗸 results                                                                    | s per page Refresh                                                                                                    |                                                                             | 5                                                                   |                                          |
| Part-time Program S                                                                   | <u>pecialist</u>                                                                                                    |                                                                             |                                                                     | Employer: School of Nursing              |
| TRGV                                                                                  | Wage: \$18.00/hr to \$21.00/hr<br>Openings: 1<br>Listed: 02/23/2024                                                                  | Hours: 10 to 19 hours / week<br>Location:<br>Edinburg                       | Category: Administrative Support<br>Job Type: Part-Time Non-Student |                                          |
|                                                                                       |                                                                                                    |                                                                             |                                                                     |                                          |
| Non-Student Assistar                                                                  | nt - UTRGV State Scholastic Chess Tourna                                                                                             | ment                                                                        |                                                                     | Employer: Stud Rights & Responsibilities |
| TRGV.                                                                                 | Wage: \$12.50/hr<br>Openings: 10<br>Listed: 02/29/2024                                                                               | Hours: 19 / week<br>Location:<br>BCASA 633C                                 | Category: Special Projects<br>Job Type: Part-Time Non-Student       |                                          |

### Fill out the **job application** > click **Submit**

| 🚓 Employees - JobX -                                                                                                    |                                                                                                    |                                                                                                    |
|----------------------------------------------------------------------------------------------------|----------------------------------------------------------------------------------------------------|----------------------------------------------------------------------------------------------------|
| pply To Job                                                                                                    |                                                                                                    |                                                                                                    |
| Instructions     Please complete the application below, then click the "Submit" button to apply for this ja Review this application carefully before you submit it. You will not have an opportunity t                                                                                                    | ob. A red asterisk will appear next to fields that are required but have not been entered.<br>to revise your answers once they are submitted.                                                                                                    |                                                                                                    |
| y submitting the application below, you will be applying for the following jo<br>Part-Time Program Specialist - School Of Nursing                                                                                                    | bs:                                                                                                    |                                                                                                    |
| General                                                                                                    |                                                                                                    |                                                                                                    |
| Please note that answers must be truthful to the best of your ability as any dishonest answ<br>Please Note: To be filled out by the applicant<br>imail *                                                                                                    | ver may disqualify you for employment.                                                                                                    |                                                                                                    |
| Confirm Email Above *                                                                                                    |                                                                                                    |                                                                                                    |
| First name *                                                                                                    |                                                                                                    |                                                                                                    |
| Middle name                                                                                                    |                                                                                                    |                                                                                                    |
| .ast name *                                                                                                    |                                                                                                    |                                                                                                    |
| Primary Phone *                                                                                                    |                                                                                                    |                                                                                                    |
| Voluntary Demographic Information - Non-Student<br>The University of Texas Rio Grande Valley (UTRGV) is an Equal Opportunity/Affirmative Ac<br>Universitys Affirmative Action and Equal Opportunity programs as required by EEOC. Offi<br>Completion of this form is voluntary. Submitted data will be kept confidential. will not be<br>UTRGV does not discriminate on the basis of race, color, religion, national origin, age, diss<br>activities. Our University promotes equal opportunity for women, minorities, veterans, an<br>For the application process please proceed to the Voluntary Demographic Information for | LS<br>tion Employer. As such, UTRGV is required to compile certain demographic statistics from<br>ce of Civil Rights, U.S. Department of Education, U.S. Department of Labor, and the Office<br>a part of your application, and will not be used in any way in determining your employment<br>ability, citizenship, veteran status, sexual orientation, gender identity, or gender expression<br>of persons with disabilities through its affirmative action program.<br>rm, review and answer the questions you desire, and then submit the form to notify the UT | our applicants which is used to monitor the<br>of Federal Contract Compliance Programs.<br>t.<br>in any of its programs, services and/or<br>RGV that you have reviewed this form. |
| When you click the link below you will be asked to create an account in Dynamic Forms if                                                                                                    | you already do not have one established. Please use the same email as your lobX email wh                                                                                                    | en creating this new account.                                                                                                    |
| If you have completed this previously through the application or hiring process, you may                                                                                                    | skip completing the form again and select yes to the question below.                                                                                                    |                                                                                                    |
| Click Here to Access the Voluntary Demographic Information - Part Time Non-Students &                                                                                                    | Professional Temp Staff.                                                                                                    |                                                                                                    |
| Did you review and submit the above Voluntary Demographic Information form above?*                                                                                                    | Please select                                                                                                    |                                                                                                    |
| Samt                                                                                                    |                                                                                                    |                                                                                                    |
|                                                                                                    |                                                                                                    |                                                                                                    |

For more information or assistance, please contact <a href="mailto:studentemployment@utrgv.edu">studentemployment@utrgv.edu</a>.